# Achat en ligne de publications Astee

Voici en quelques étapes, comment utiliser vos jetons pour acheter des publications Astee.

### Table des matières

| Accéder aux publications Astee | . 2 |
|--------------------------------|-----|
| Télécharger une publication    | . 3 |
| Publications gratuites         | . 3 |
| Publications payantes          | .4  |
| Moyens de paiement             | . 6 |
| Informations sur les jetons    | . 7 |

Les publications Astee sont toutes disponibles sur le site Internet de l'association <u>www.astee.org.</u>

Elles sont répertoriées dans le « coin lecture ».

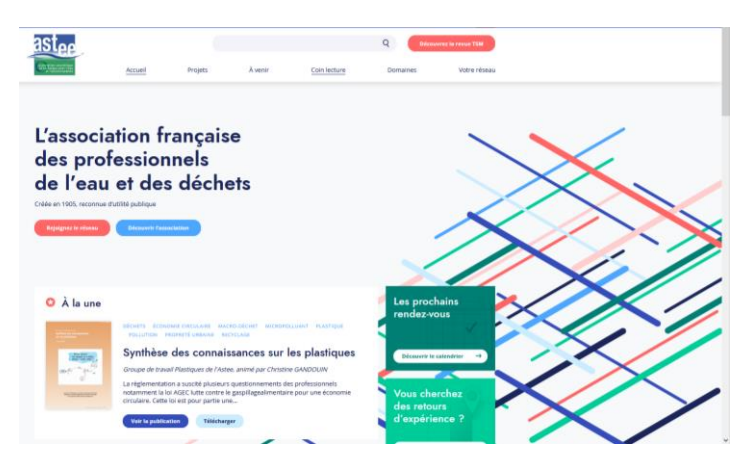

Le coin lecture se compose comme tel

- La possibilité de télécharger gratuitement au format PDF le catalogue de nos publications,
- Rappel du dernier n° de TSM,
- La mise en avant de l'une de nos dernières publications ainsi que les publications les plus consultées.

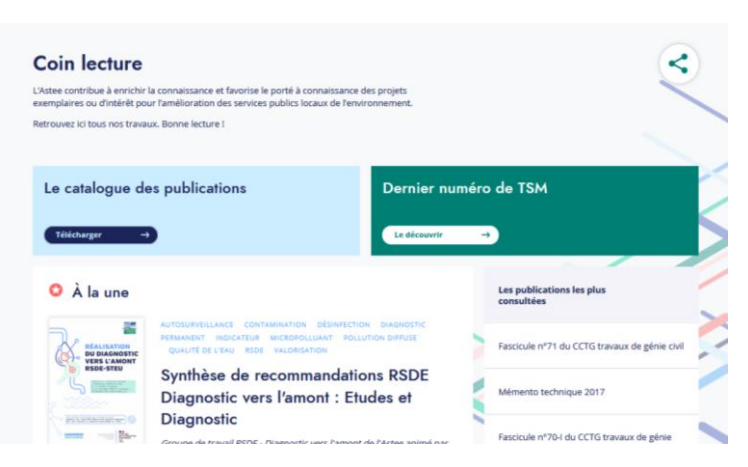

Vous retrouvez ensuite l'intégralité des publications triées par ordre chronologique de parution.

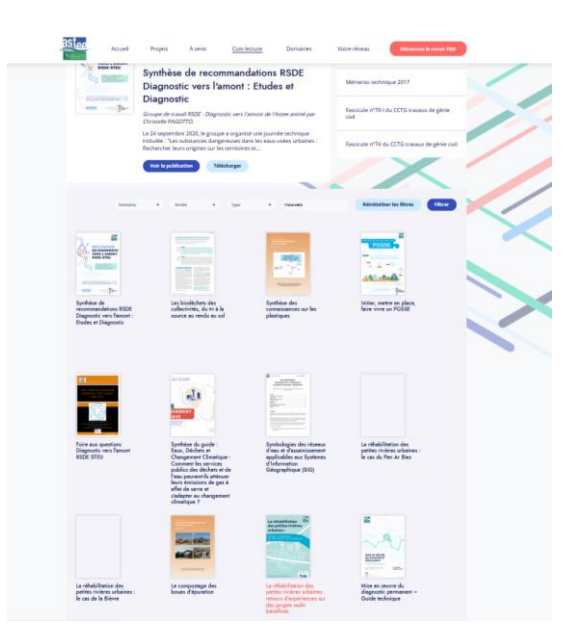

Vous pouvez affiner votre recherche grâce aux filtres domaines/année/type et également par mots-clés.

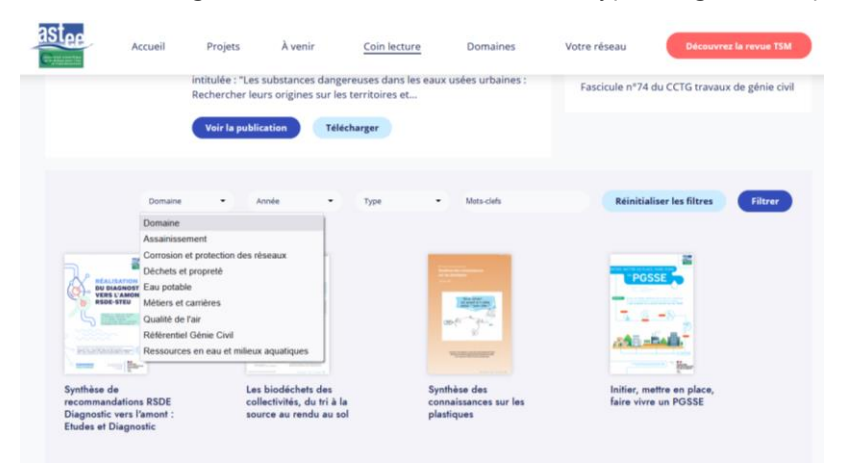

## Télécharger une publication

#### Publications gratuites

La majeure partie des publications Astee sont en téléchargement libre.

Pour télécharger celle qui vous intéresse, il vous suffit de cliquer dessus. Vous serez alors dirigé vers la page de présentation de la publication.

| Accue       | il Projets À veni                                                                                                    | Coin lecture                                                                                                    | Domaines                                                                                                    | Votre réseau    | Découvrez la revue TSM                                                                                                    |
|-------------|----------------------------------------------------------------------------------------------------|----------------------------------------------------------------------------------------------------|----------------------------------------------------------------------------------------------------|-----------------|----------------------------------------------------------------------------------------------------|
| ← Précédent | Rev                                                                                                    | enir à la liste                                                                                                  |                                                                                                    |                 | Publications                                                                                                    |
|             | AUTOSURVEILLANCE CONT<br>INDICATEUR MICROPOLI<br>VALORISATION                                                             | AMINATION DÉSINFECTION<br>UANT POLLUTION DIFFUSE                                                                 | DIAGNOSTIC PERMANENT<br>QUALITÉ DE L'EAU RSD                                                                      | <               |                                                                                                    |
| B RSDE-STEU | Synthèse de re<br>Diagnostic vers                                                                                         | commandations<br>l'amont : Etude                                                                                 | RSDE<br>s et Diagnostic                                                                                           |                 |                                                                                                    |
|             | 11/06/2021<br>Groupe de travail RSDE -                                                                                    | Diagnostic vers l'amont d                                                                                        | e l'Astee animé par Chris                                                                                         | telle           | REDULATION CONTRACT                                                                                                    |
|             | PAGOTTO.                                                                                                    |                                                                                                    |                                                                                                    |                 | Mise en œuvre du diagnostic<br>permanent – Guide technique                                                                                                    |
|             | Le 24 septembre 2020, le<br>substances dangereuses<br>sur les territoires et appo<br>que les supports de prés<br>l'Astee. | groupe a organise une jo<br>dans les eaux usées urbai<br>rter des solutions pour le<br>entation de cette journée | urnee technique intitulee<br>ines : Rechercher leurs of<br>s réduire". Le programme<br>sont disponibles sur le si | e insi<br>te de | The second second |
|             | A la suite de cette journé<br>également sur le site de<br>questions les plus fréque<br>réalisation de cette étude         | e, une foire aux questions<br>Astee) a été rédigée par le<br>ntes que se posent les col                          | s (FAQ Astee - disponible<br>e groupe pour répondre a<br>llectivités confrontées à la                             | aux<br>a        |                                                                                                    |
|             | La présente synthèse fai<br>analyse des retours d'exp                                                                     | t suite à la journée technic<br>rérience des premiers diag                                                       | que et à la FAQ pour part<br>gnostics vers l'amont et d                                                           | ager une        | Synthèse des connaissances sur<br>les plastiques                                                                                                    |

Vous retrouverez sur la droite, les publications portant sur les mêmes thèmes susceptibles de vous intéresser.

En bas de page, l'ouvrage sera en mode liseuse : vous pourrez également le télécharger en PDF en cliquant sur « Télécharger la publications ».

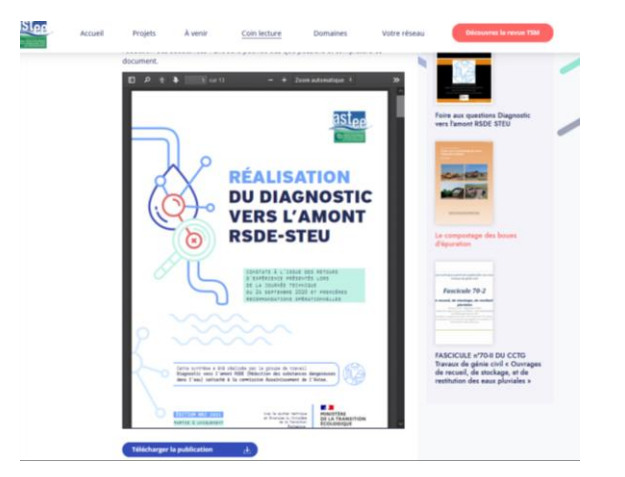

#### Publications payantes

Les ouvrages payants sont identifiés par l'icone

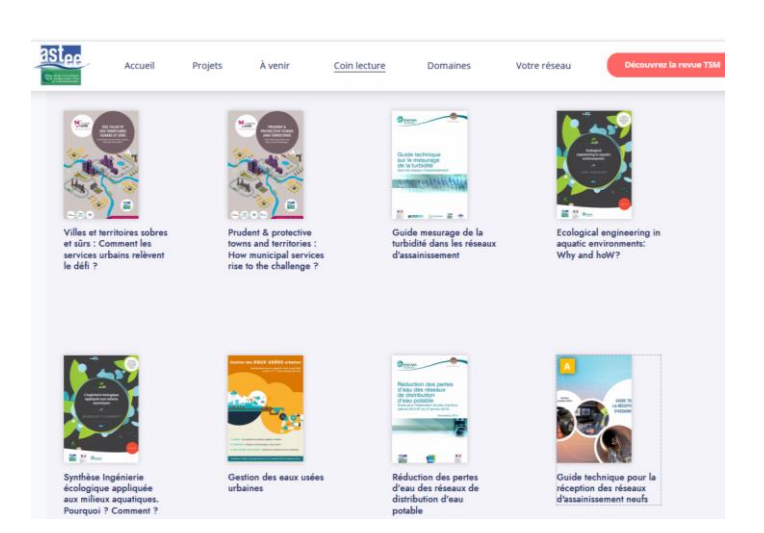

Ils sont téléchargeables au format PDF\* et payables soit par jetons soit par CB (possibilité de payer par virement/Chèque en prenant contact directement avec l'Astee : <u>astee@astee.org</u> ).

Pour acheter en ligne un ouvrage payant, il vous suffit de cliquer sur celui-ci.

Vous serez alors dirigé vers la page de présentation de la publication où se trouve le lien de téléchargement\*.

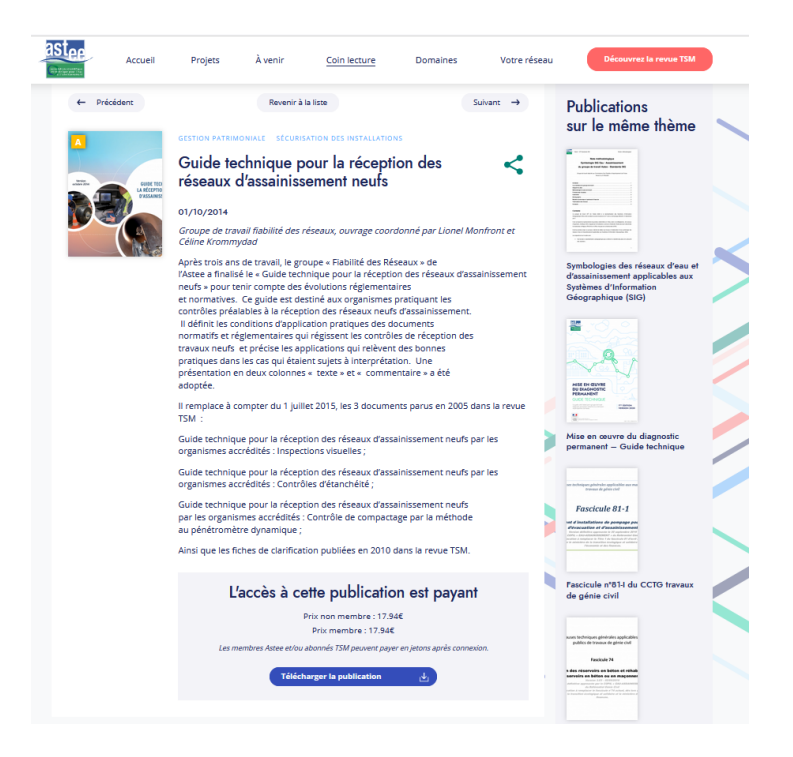

\* Sauf pour le logiciel 3R : les commandes doivent se passer en direct avec l'Astee : licence 3r2014@astee.org

Lorsque vous cliquerez sur le bouton « télécharger la publication », vous accéderez au formulaire ci-dessous :

| Payer en ligne                                                                                                    | L Se connecter                                                                                                    |
|----------------------------------------------------------------------------------------------------|----------------------------------------------------------------------------------------------------|
| Montant de votre acha<br>17.94 €<br>17 🌦                                                                                            | t:                                                                                                    |
| Coordonnées de factur                                                                                                    | ation                                                                                                    |
| Nom*                                                                                                    |                                                                                                    |
| Prénom*                                                                                                    |                                                                                                    |
| Organisme*                                                                                                    |                                                                                                    |
| Adresse de livraison*                                                                                                    |                                                                                                    |
| Adresse de facturation*                                                                                                    |                                                                                                    |
| Email*                                                                                                    |                                                                                                    |
| Cadre d'utilisation et d                                                                                                    | exploitation des téléchargements                                                                                                    |
| L'utilisation de ces PDF est réservée à u                                                                                           | n usage strictement personnel.                                                                                                    |
| L'acheteur et l'utilisateur exclusif s'enga<br>ne pas diffuser ces PDF ou des copies o<br>sites Internet, réseaux sociaux, Linkedli | gent d'une part à ne pas réaliser de copie à usage collectif et d'autre part à<br>le ces PDF sous quelque forme que ce soit (par courrier électronique, via<br>n, Twitter, etc.), sans accord préalable de l'Astee. |
|                                                                                                    |                                                                                                    |

Deux possibilités :

- Vous n'êtes pas membre et/ou abonné et n'avez pas de compte Astee&Moi : vous devez compléter toutes les informations sur ce formulaire en ligne. Vous pourrez ensuite procéder au paiement par CB. Veillez à ne pas oublier de cocher la case « j'accepte les conditions d'utilisation » pour pouvoir passer à l'étape du paiement.
- 2) Vous êtes membre et/ou abonné, vous disposez d'un compte Astee&Moi : vous devez vous connecter avec vos login & MDP habituels - il suffira de cliquer sur l'icône en haut à droite (bouton vert) « se connecter » : le formulaire se complétera alors automatiquement avec vos données et choisira le tarif associé à votre statut (membre/non membre).

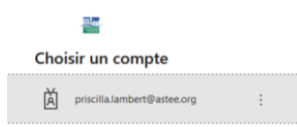

Les identifiants\* de connexion (login + mot de passe) vous ont été envoyés par mail automatique ayant pour objet « bienvenue sur Astee & moi ».

\* Vos identifiants sont identiques pour votre accès à la plateforme Astee&Moi et votre accès à votre compte TSM.

Pour une facilité de connexion nous vous conseillons d'utiliser le navigateur Chrome( ou Edge) en mode navigation privée : cela évitera les conflits avec les comptes Microsoft que vous pourriez avoir.

| Coordonnées de factu                                                                                                    |                                                                                                    |
|----------------------------------------------------------------------------------------------------|----------------------------------------------------------------------------------------------------|
|                                                                                                    | iration                                                                                                    |
| Nom*                                                                                                    | LAMBERT                                                                                                    |
| Prénom <sup>a</sup>                                                                                                    | Priscilla                                                                                                    |
| Organisme*                                                                                                    | ASTRE                                                                                                    |
| Adresse de livraison*                                                                                                    | 51 rue Salvador Allende<br>92027 NANTERRE CEDEX                                                                                                    |
| Adresse de facturation*                                                                                                    | 51 rue Salvador Allende<br>92027 NANTERRE CEDEX                                                                                                    |
|                                                                                                    |                                                                                                    |
| Lenal*                                                                                                    | priscilla.Lambertigiastee.org                                                                                                    |
| Cadre d'utilisation et d                                                                                                    | d'exploitation des téléchargements                                                                                                    |
| utilisation de ces PDF est réservée à                                                                                        | un usage strictement personnel.                                                                                                    |
| Cacheteur et l'utilisateur exclusif s'erq<br>e pas diffuser ces PDF ou des copies<br>lites internet, réseaux sociaux, Linkec | pagent d'une part à ne passionner de copie à usage collectif est putre part à<br>de ces PDF sous quelque forme que ce soit (par courrier électronique via<br>In: Twitter, etc.), sans accord préalable de l'Astee. |
| NORS OF LIGHTARPUT EXCLUSIT.                                                                                                 | DAMIERT                                                                                                    |
|                                                                                                    |                                                                                                    |
| Prénom de l'utilisateur exclusif <sup>a</sup>                                                                                | Priscila                                                                                                    |

Vous pourrez alors procéder au paiement par le moyen de votre choix (jetons ou CB).

Veillez à ne pas oublier de cocher la case « j'accepte les conditions d'utilisation » pour pouvoir passer à l'étape du paiement.

Connecté ou pas à un compte Astee&Moi, une fois votre article acheté, vous recevrez un email de ce type :

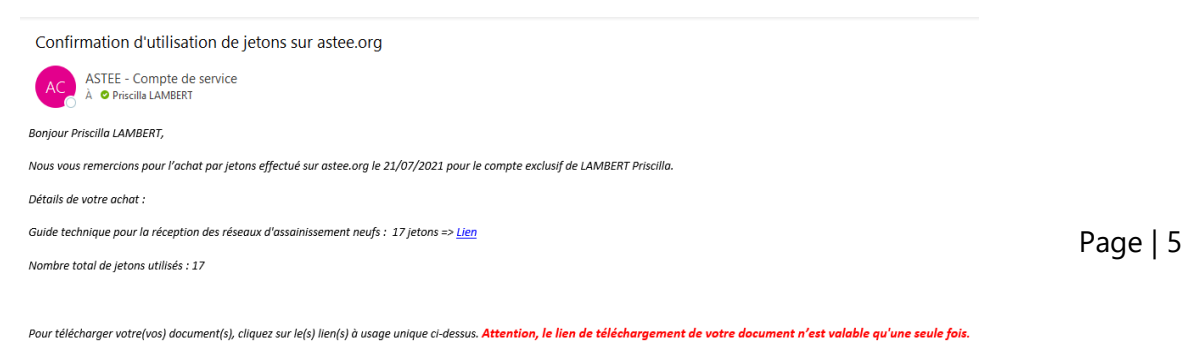

Si vous égarez votre document, n'hésitez pas à contacter l'équipe Astee : astee@astee.org.

Attention, comme précisé dans le mail, le lien de téléchargement est à usage unique.

Selon le paramétrage de votre ordinateur/navigateur, il se peut que la publication se télécharge directement sur votre PC ou alors dans les téléchargements de notre navigateur : pensez à vérifier !

Néanmoins, si vous rencontrez des problèmes pour le téléchargement de l'ouvrage, l'Astee reste à votre disposition pour vous aider par mail à <u>astee@astee.org</u>.

### Moyens de paiement

L'Astee a mis en place un système de jetons qui permet l'achat des publications Astee et/ou de la revue TSM.

Les abonnés à la revue bénéficient avec leur abonnement d'un pack jetons d'un minimum de 300 jetons.

Il est cependant possible pour tous d'acquérir des packs jetons indépendamment de l'adhésion et/ou en complément de l'abonnement. Pour cela, il faut demander via le formulaire en ligne ci-dessous la création d'un compte Astee&Moi : <u>https://astee-tsm.fr/cr%C3%A9er-un-compte</u>

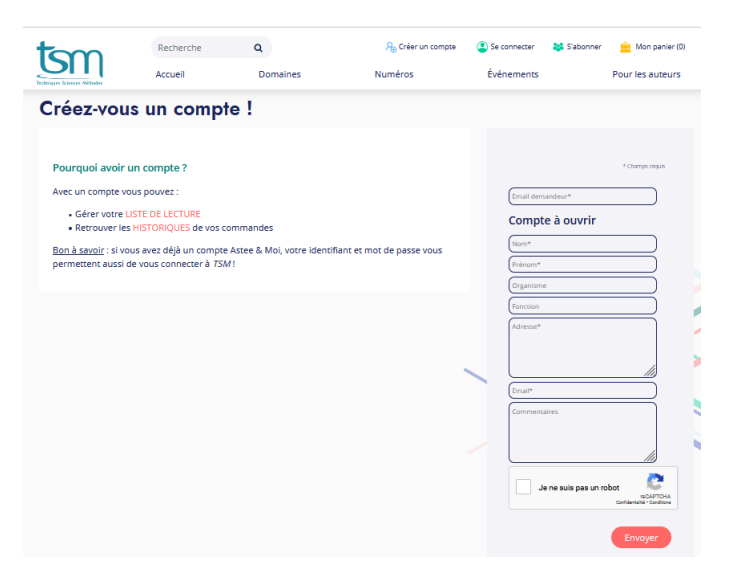

Les offres sont disponibles sur le site <u>www.astee-tsm.fr</u> – rubrique « vous manquez de jetons » sur la page d'accueil.

Différentes offres vous sont proposées selon vos besoins.

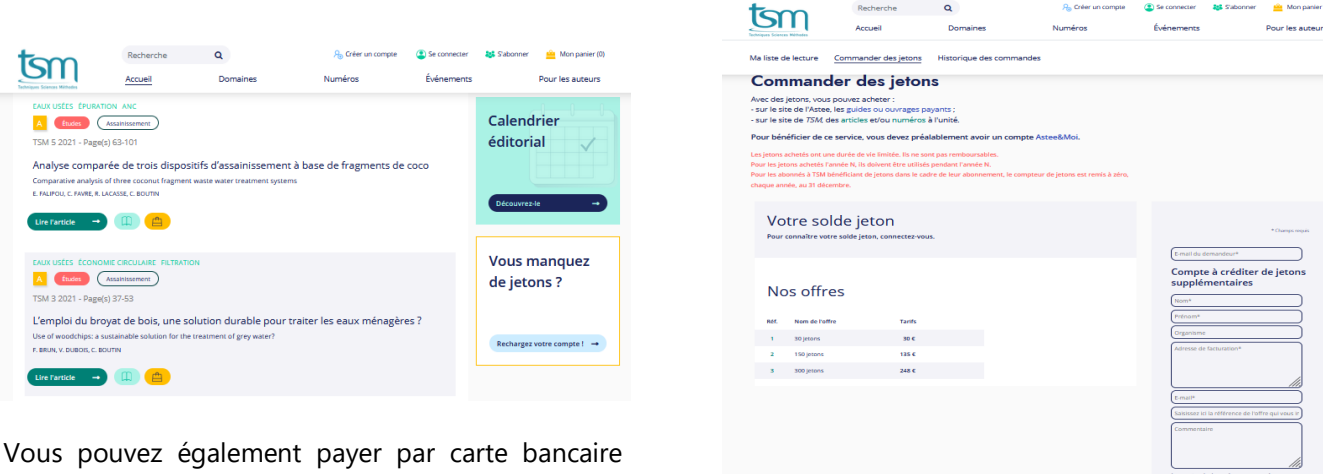

directement depuis le site de l'Astee. Pour tout autre moyen de paiement (mandat, chèque, virement) il vous sera nécessaire de prendre contact avec l'Astee (astee@astee.org).

#### Informations sur les jetons

Nombre total de jetons compris dans votre abonnement ou achetés

Ceux-ci permettront de télécharger des articles ou des numéros (format PDF) de l'année en cours ou des années précédentes.

Ces jetons peuvent également être utilisés pour acheter des publications payantes Astee sur www.astee.org

Le nombre de jetons sera automatiquement mis à jour après la validation de votre abonnement, l'achat de jetons supplémentaires et/ou l'achat d'un article ou numéro TSM, ou d'une publication Astee.

Les jetons achetés ont une durée de vie limitée : ceux achetés l'année N doivent être utilisés durant l'année N. Les jetons ne sont pas remboursables.

Pour les abonnés à TSM bénéficiant de jetons dans le cadre de leur abonnement, le compteur de jetons est remis à zéro, chaque année, au 31 décembre.

Nombre de jetons 🌍 10